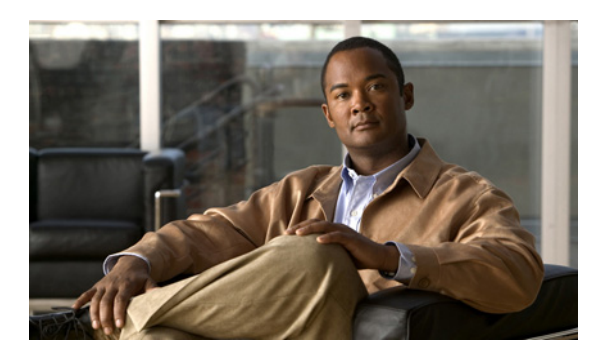

СНАРТЕК

5

# システムの再起動

この章は、次の項で構成されています。

- バージョンを切り替えて再起動
- 現在のバージョンの再起動
- システムのシャットダウン

## バージョンを切り替えて再起動

新しいソフトウェア バージョンにアップグレードする場合、または以前のソフトウェア バージョ ンにフォールバックする必要がある場合、このオプションを使用できます。アクティブなディスク パーティションで動作しているシステムをシャットダウンしてから、非アクティブなパーティショ ン上のソフトウェア バージョンを使用してシステムを自動的に再起動するには、次の手順を実行し ます。

注意

この手順を実行すると、システムが再起動して一時的にアウトオブサービスになります。

#### 手順

**ステップ1** [Cisco Unified Communications オペレーティング システムの管理 (Cisco Unified Communications Operating System Administration)] ウィンドウで、[設定 (Settings)] > [バージョン (Version)] に 移動します。

[バージョン設定(Version Settings)] ウィンドウが表示され、アクティブなパーティション上と非 アクティブなパーティション上の両方のソフトウェアバージョンが示されます。

**ステップ2** バージョンを切り替えて再起動するには、[バージョンの切り替え (Switch Versions)] をクリック します。操作を中止するには、[キャンセル (Cancel)] をクリックします。

[バージョンの切り替え (Switch Versions)] をクリックすると、システムが再起動し、現在非アクティブなパーティションがアクティブになります。

## 現在のバージョンの再起動

バージョンを切り替えずに現在のパーティションでシステムを再起動するには、次の手順を実行し ます。

この手順を実行すると、システムが再起動して一時的にアウトオブサービスになります。

#### 手順

**ステップ1** [Cisco Unified Communications オペレーティング システムの管理 (Cisco Unified Communications Operating System Administration)] ウィンドウで、[設定 (Settings)] > [バージョン (Version)] に 移動します。

[バージョン設定(Version Settings)] ウィンドウが表示され、アクティブなパーティション上と非 アクティブなパーティション上の両方のソフトウェアバージョンが示されます。

ステップ2 システムを再起動するには、[リスタート (Restart)]をクリックします。操作を中止するには、 [キャンセル (Cancel)]をクリックします。

> [リスタート (Restart)] をクリックすると、バージョンを切り替えずに現在のパーティションでシ ステムが再起動します。

## システムのシャットダウン

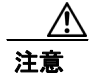

サーバの電源ボタンを押すと、システムがただちにシャットダウンします。

システムをシャットダウンするには、次の手順を実行します。

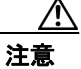

この手順を実行すると、システムがシャットダウンします。

#### 手順

**ステップ1** [Cisco Unified Communications オペレーティング システムの管理 (Cisco Unified Communications Operating System Administration)] ウィンドウで、[設定 (Settings)] > [バージョン (Version)] に 移動します。

> [バージョン設定(Version Settings)] ウィンドウが表示され、アクティブなパーティション上と非 アクティブなパーティション上の両方のソフトウェアバージョンが示されます。

**ステップ2** システムをシャットダウンするには、[シャットダウン (Shutdown)] をクリックします。操作を中止するには、[キャンセル (Cancel)] をクリックします。

[シャットダウン (Shutdown)] をクリックすると、システムがすべてのプロセスを停止してシャッ トダウンします。

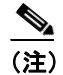

ハードウェアの電源は自動的に切断されません。

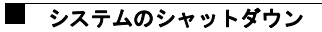